# フレッツ・グループアクセス プロにおける "LAN型払出し"用の設定手順

## センチュリー・システムズ株式会社

#### この設定例は、フレッツ・グループアクセス プロをご利用の場合に、IPアドレスの「LAN型払い出し」を利用 して、1拠点から複数の端末でフレッツ・グループアクセス プロで接続する場合に必要な設定です。

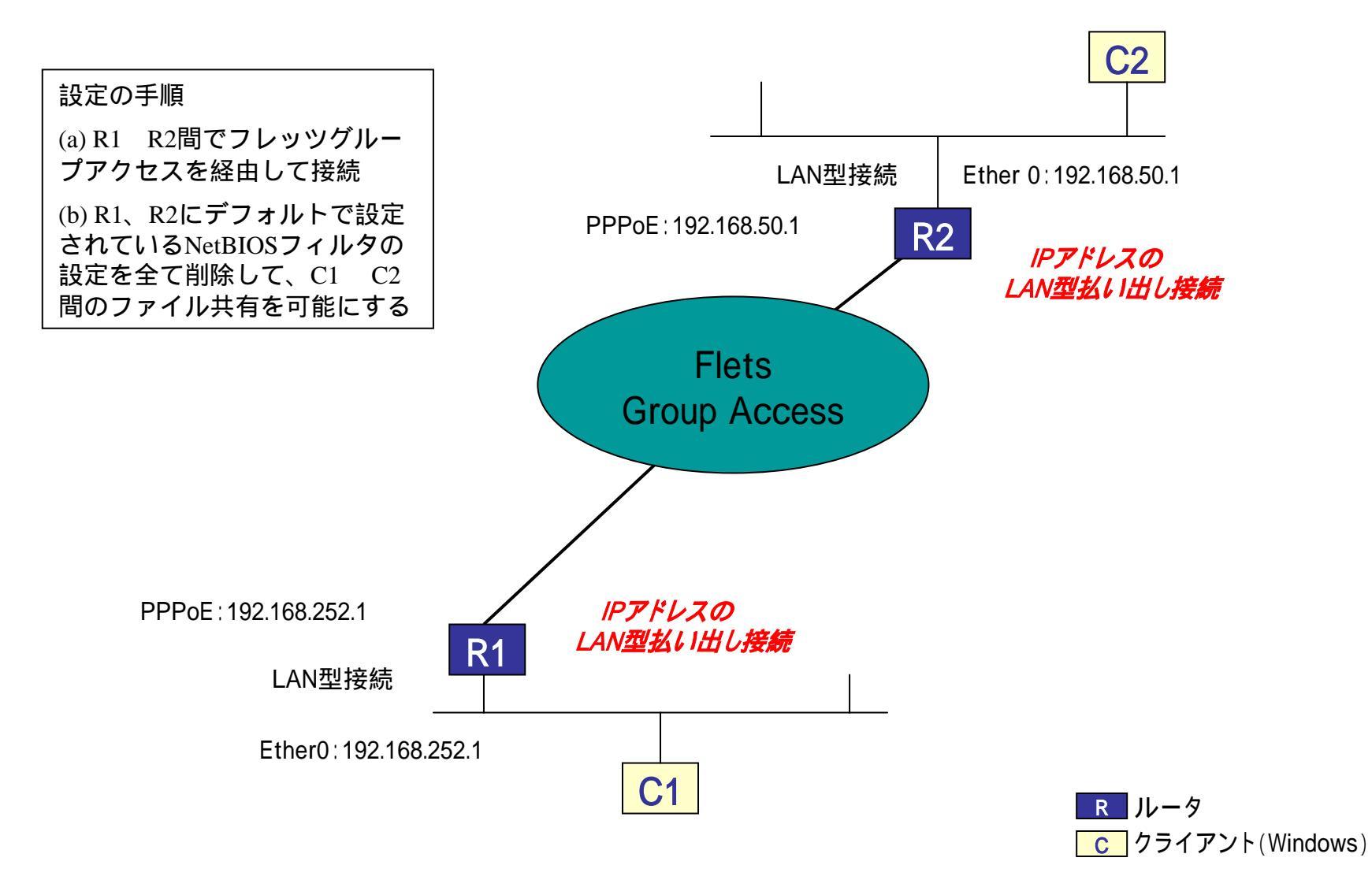

### [a-1] インターフェイス設定

#### <ルータ1>

<ルータ2>

|              | インターフェ                                                                                                    | ースの設定                                                                                                    |                                     |                |                                 | インターフェ                                                                                                    | ースの設定                                                                                                    |
|--------------|----------------------------------------------------------------------------------------------------|----------------------------------------------------------------------------------------------------|-------------------------------------|----------------|---------------------------------|----------------------------------------------------------------------------------------------------|----------------------------------------------------------------------------------------------------|
| Ethernet#-}  | の蔵定                                                                                                    | Ethernet                                                                                                    | 2055の設定                             |                | Ethernet #-                     | nikie                                                                                                    | Ethernet プリッジの設定                                                                                                    |
| Efter 0.#    | <ul> <li>● 画家アドレスの</li> <li>Pアドレス 192.1</li> <li>キオマスク 265.2</li> <li>MTU 15000</li> <li>C OHOPサーバ会</li> <li>ホス・名</li> <li>MAOアドレス</li> <li>Pマスカレート</li> <li>C COMドートで</li> <li>ステートフル/</li> </ul> | 後期<br>(58.255.0<br>(55.255.0<br>(58))<br>(58))<br>(59)<br>(1)<br>(59)<br>(1)<br>(59)<br>(1)<br>(1)<br>(1)<br>(1)<br>(1)<br>(1)<br>(1)<br>(1)<br>(1)<br>(1 | Ether0ポー<br>を設定して                   | - トのIF<br>て下さい | <b>アドレス</b><br>。<br>Etter Ωtt−+ | <ul> <li>● 回転アドレスで</li> <li>● アドレス 192.1</li> <li>キオマスク 255.2</li> <li>MTU 1500</li> <li>C DHOPサーバá<br/>ホスト名</li> <li>● ドマスカレート<br/>(このボートで)</li> <li>ステートフル/</li> </ul>                                                             | 68.50.1<br>55.255.0<br>ら取得<br>に<br>個用するPPがしなご変換して通信を行います)<br>がった-(ンスペクション)                                                                                                    |
| Ether 141-}- |                                                                                                    | 産期<br>168.1.254<br>255.255.0<br>他用するP7ドレスス<br>(ケッナインスペジンルン<br>H100M C HiltH100M                                                                           | SALTOBER(1237)<br>I Calmon Calmenon |                | Ettwr1,#-}-                     | <ul> <li>● 回転アドレスで</li> <li>ドアドレス 192.1</li> <li>キナマ20 255.2</li> <li>MTU 1500</li> <li>○ DHOPサーバが</li> <li>ホオる</li> <li>MA07ドレス</li> <li>ドアマカレード</li> <li>(200米ートで</li> <li>ステートフル/</li> <li>ボートの適保モード</li> <li>● 自動 ○ 転</li> </ul> | <ul> <li>255.255.0</li> <li>60期待</li> <li>60期待</li> <li>60期待</li> <li>60期待</li> <li>60期待</li> <li>60期待</li> <li>60期待</li> <li>60期待</li> <li>60月するPPがレスに実践して通信を行います)</li> <li>15%・インスペジション</li> <li>H100M ○ Isal+100M ○ Isal+10M ○ Isal+100M</li> </ul> |
| デフォルトルート     |                                                                                                    | _                                                                                                    |                                     |                | デフォルトルート                        |                                                                                                    | _                                                                                                    |

#### [b-1] PPP/PPPoE接続先設定1

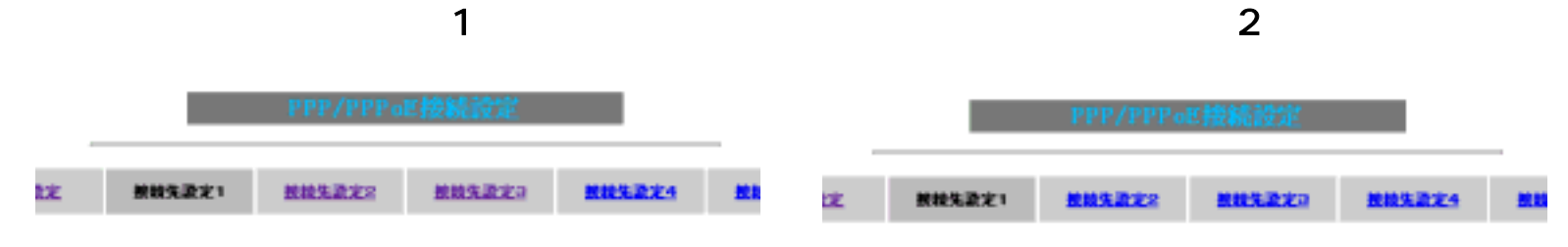

接続先設定1にフレッツ・グループアクセス プロのユー ザ名とパスワードを設定します。

| プロバイダ名       | 8-Flets                                                                                                | プロバイダ名                | ADSL White                                                      |
|--------------|----------------------------------------------------------------------------------------------------|-----------------------|-----------------------------------------------------------------|
| ユーザル         | @tk000095.ampro.flets                                                                                  | ユ- ヴロ                 | @tk000095.gapro.tlets                                           |
| /130-F       |                                                                                                    | 1720-F                |                                                                 |
| DNS7-7       | <ul> <li>新い当てられたDNSを使わない</li> <li>プロバイダがら自動計当て</li> <li>千動で設定</li> <li>プライマリ</li> <li>セカンダリ</li> </ul> | DNSサーバ                |                                                                 |
| LCPキーブアライブ   | チェーク増加数 30 秒<br>回路輸送出来なくなると回論を切除します<br>GMSを入力するとこの構成は無効しなります                                           | LOPキーブアライブ            | チェップ開設<br>3回時間出来なくなると回顧を切断します<br>の時を入力するとこの機能は無効になります           |
| Pinel二よる統統確認 | ④ 使用しない () 使用する<br>使用するれた<br>取行開発は20分間定、空間の時はP1P-Getereor(30)5します                                      | Pine 17.2 Settle Ball | ● 使用しない ○ 使用する<br>使用するホスト<br>取得問題は20時間記、空巻の新社P1P-Geboood 3取得します |
| Ua           | Numbered-PPP回動を用時に企文できます                                                                               | Unit                  | iunitered-PPP開設使用時に設定できます                                       |
| ₽7FLA        | 192.168.252.1<br>国鉄鉄鉄崎川に割り灯けるグロー ハルロアド レスです                                                            | 197562                | 192.168.50.1<br>回線統約時にお見付け35グローバルルップドレスです                       |

フレッツ・グループアクセス プロで払い出されるIPアドレスを 設定して下さい(LAN型払い出しの場合)

### [b-2] PPP/PPPoE接続設定

|    | _       | <ル-           | -91>           | _      |       | <ルータ2>     |        |          |        |   |      |  |  |
|----|---------|---------------|----------------|--------|-------|------------|--------|----------|--------|---|------|--|--|
|    |         | PPP/PPPo      | 正接続設定          |        | _     |            | -      | HER AREA |        |   | -    |  |  |
| 激光 | 8883221 | <u>885228</u> | <b>新校法政</b> 定日 | 883224 | BER S | <b>2</b> 2 | BREEZI | BHARRS.  | RMLEX3 | - | R.H. |  |  |
|    | LAN     | □型接続で         | すので、           | IPマスカ  | レ-1   | *は[        | 無効]と   | なります。    |        |   |      |  |  |

| 目後状態                           | キまい万を減る装置の構成主                                         |
|--------------------------------|-------------------------------------------------------|
| 接絶先の選択                         | G Midta C Midta C Midta C Midta                       |
| 推进41-1-                        | Clettero @ Ettert Clettere Clettero Clettero Clettero |
| 使就形态                           | ○ 手動機能 ● 余時間時 ○ スケジューラ間時                              |
| BR接纳247                        | ●通常 C Dn-Demend開始                                     |
| ₽7 <b>2</b> 51-F               | Can Can                                               |
| ステートフルパケット<br>インスペクション         | Gash Cash                                             |
| デフォルトルートの設定                    | Casa Casa                                             |
| IP sec Out th that             | Gan Can                                               |
| 情報や変要<br>お知らせメール               | α antan Canta                                         |
| お906 セメールの現先                   |                                                       |
| <b>お50</b> 5 セポールの<br>Fromアドレス | pr360                                                 |

| 8848                   | 1447 4X4487 4X4487                         |
|------------------------|--------------------------------------------|
| mannam                 | G MIREL C MIREL C MIREL C MIREL            |
| 開始化一十                  | Cettero Generi Careseo Caremeticak) Caseso |
| MERRIN                 | C +#### <sup>C</sup> ##### C 259±-5##      |
| <b>研想的</b> 247         | Giate Con-Derevities                       |
| #7701-F                | Gen Can                                    |
| ステートフルパケット<br>インスペクション | Gen Cun                                    |
| デフォルトルートの設定            | Cen Fan                                    |
| IP me CALENA           | Find Cath                                  |
| 機関が支援<br>2005 ゼメール     | Gantan Canto                               |
| 影995世/~H-66晚先          |                                            |
| 8905世バールの<br>Fran7ドレス  | pr360                                      |

### [c-1]入力フィルタ

<ルータ1、ルータ2両方とも>

|    |          |   |         |             |      | 1.1 |             | 10 X   |        | No FEORE | 現在  |
|----|----------|---|---------|-------------|------|-----|-------------|--------|--------|----------|-----|
| Ni | 429-72-2 |   | 力向      | #19         | 70   | 411 | 通信元フドレス     | 通信元ポート | 春で洗がしス | あて先ポート   | MRS |
| 1  | 選択して下さい  |   | パケナ・安信頼 | 許可 🔹        | (金て  | •   |             |        |        |          | Г   |
| 2  | 選択して下さい  | • | パケメ安律時  | 許可 *        | (金で  | -   |             |        |        |          | C   |
| 3  | 選択して下さい  |   | パウオ受信時  | 許可 💌        | (金で  |     |             |        |        |          | C   |
| •  | 選択して下さい  | ٠ | パクオ受信時  | 時可 💌        | 111  |     |             |        |        |          | C   |
| 5  | 選択して下さい  |   | パケま受信時  | 許可 🔹        | 全て   |     |             |        | -      |          | С   |
| 5  | 違択して下さい  | - | パケメ党信頼  | 許可 <u>-</u> | 21   | -   |             |        |        | -        | C   |
| ,  | 選択して下さい  | • | パケま堂信頼  | 許可 💌        | 5金   | •   |             |        |        | -        | C   |
| 4  | 選択して下さい  | * | パケナ要律時  | 許可 💌        | 11   | *   |             |        |        |          | C   |
| 8  | 遅択して下さい  | ٠ | パウオ受信時  | 許可 •        | 1主て  | •   |             |        |        | - [      | С   |
| 10 | 選択して下さい  | ٠ | パケオ受信時  | 許可 •        | J⊈   | •   |             |        |        | -        | Г   |
| 11 | 選択して下さい  | • | パケナ党信頼  | 許可 •        | 1全て  | •   |             |        |        |          | Г   |
| 12 | 選択して下さい  | - | パケまま信頼  | 許可 •        | 1金で  | •   |             |        |        |          | Г   |
| 13 | 選択して下さい  | * | パケナ要信時  | 許可 💌        | 1±   | -   |             |        |        |          | C   |
| 14 | 選択して下さい  |   | パケオ受信時  | 許町 •        | 1±   |     |             |        |        |          | C   |
| 15 | 選択して下さい  | • | パクオ受信時  | 許可 •        | 1全て  | •   |             |        |        | -        | С   |
| 16 | 選択して下さい  | - | パケ水受信時  | 許可 •        | 1全て  | •   |             |        |        | -        | C   |
|    |          |   | 122:000 | SHICKHED    | MALM |     | 1. 以下の曜日論定し | TAU    |        |          |     |
|    | 選択して下さい  | - | パケメ党信頼  | 許可 🕶        | 1全て  |     |             |        |        |          |     |

NetBIOSによるファイル共有を実現するために、設定されている入力フィルタを全て削除して下さい。デフォルト設定ではUDP137~139がフィルタされています。

#### [c-2] 転送フィルタ

<ルータ1、ルータ2両方とも>

|    |          |           | 入力フィルタ    |          | 達フィルタ      | 出力フ           | 411-2   |         |          |     |  |
|----|----------|-----------|-----------|----------|------------|---------------|---------|---------|----------|-----|--|
|    |          | 814o # @/ |           |          |            |               |         |         |          |     |  |
| Na | インターフェース |           | 方向        | \$N9     | 70+34      | 通信元7年しス       | 通信元式-++ | 着で発2年レス | あて先ポート   | HB  |  |
| τ. | 選択して下さい  | ٠         | パケット受信時 💌 | 許可 •     | 11 JE      |               |         |         |          | 1   |  |
| 8  | 選択して下さい  | •         | パケット受信時 🖭 | 許可 •     | 全T •       |               |         |         |          | Ľ   |  |
| 3  | 選択して下さい  | •         | パケット受信時 ・ | 許可 🔳     | 全て •       |               |         |         |          | 10  |  |
| 4  | 違択して下さい  | •         | パケット受信時 💌 | 14可 🔳    | 1 Ja       |               |         |         |          | C   |  |
| 8  | 逮択して下さい  |           | パケット受信時 * | 許可       | 1 JE       |               |         |         |          | 1C  |  |
|    | 違振して下さい  | •         | パケット受信時 ・ | 許町 💌     | ±t .       |               |         |         | _        | 1C  |  |
| 7  | 選択して下さい  | *         | パケット受信時 ・ | 14可 •    | 1 TE       |               |         |         |          | i.  |  |
| 8  | 選択して下さい  | •         | パケット受信時 ・ | 許可 •     | 1. 72      |               |         |         | -        | i.  |  |
| 9  | 選択して下さい  | *         | パカット受信時 ・ | 14可 •    | 2T ·       |               |         |         | -        | ii: |  |
| 10 | 潮報して下さい  | •         | パケット受信時 * | 14可 •    | 1 J£       |               |         |         | -        | 10  |  |
| 11 | 「遺物して下さい | *         | パケット受信時 ・ | 井町 •     | 1 71       |               |         |         | _        | T   |  |
| 12 | 選択して下さい  | *         | パケット受信時 ・ | 許可 *     | 1 72       |               |         |         | _        | i.  |  |
| 12 | 選択して下さい  | *         | バケット受信時 * | 許可 •     | 1 JE       |               |         |         | <u> </u> | i.  |  |
| 14 | 選択して下さい  | •         | パケット受信時・  | [19] =   | -<br>11 J  |               |         |         |          | ir. |  |
| 15 | 違択して下さい  | *         | パケット受信時 * | 14可 =    | 1. 52      |               | -       |         |          | ir. |  |
| 16 | 虚視して下さい  | *         | パケット受信時 * | 許可 •     | 1. 71      |               |         |         |          | Ť   |  |
|    |          |           | 設定時の位置に   | THE REAL | 11.11合社,11 | TOR LEVEL TES | L1.     |         | 1        |     |  |
| _  | 違訳して下さい  |           | パケット受信時 * | 許可 •     | 1. 72      |               |         |         |          |     |  |

転換2111-982支援第一个ノテックス

NetBIOSによるファイル共有を実現するために、設定されている入力フィルタを全て削除して下さい。デフォルト設定ではUDP137~139がフィルタされています。

#### 動作確認

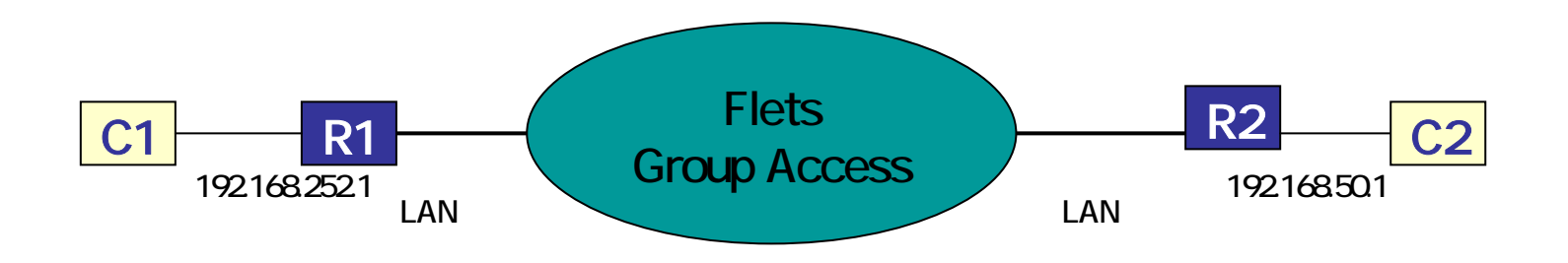

- C1 C2間でPingが通る
- C1 C2でファイル共有ができる ルータにデフォルトでUDP137~139を破棄する設定がしてあるため削除する必要あり。

詳細は設定画面で確認。

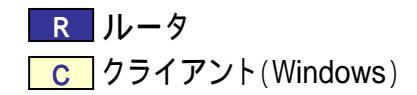